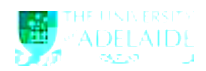

Navigation: Main Menu > HR eForms > View a HR eForm

## Using the HR eForm

- 1. Navigate to the admin tool
- 2. Search for an eForm by using one of the search fields eForm ID or Empl ID will direct you to the eForm
- 3. Workflow Form Type can also be used to select the form type you are searching for, i.e TES (CRAFT) or ACCCODE
- (Account Code Amendment Form)
- 4. Select **Search** to view the form

5. Select Next at the bottom of the page

## **Process Visualiser**

6. This will take you to the approval workflow visualiser. The visualiser will show you what steps have been undertaken and where the task is currently sitting. See page 2 for the meanings of each icon.

(continued)

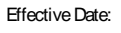

(continued)

Transaction/Signature log

| HR eForms     | Quick Reference Guide – Viewing Contract Status                                                                 | Effective Date: | 16 September 2015 | Version 1.0 |
|---------------|----------------------------------------------------------------------------------------------------|-----------------|-------------------|-------------|
| Authorised by | Associate Director, Client Services                                                                             | Review Date:    | 16 September 2018 | Page 2 of 2 |
| Warning       | This process is uncontrolled when printed. The current version of this document is available on the HR Website. |                 |                   |             |